## Importation simplifiée de fichiers clients ou articles

**Cegid Business** 

Diffusion SMB/CPA | 02/07/2024 | FXVT r1.01

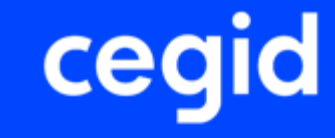

### Sommaire

- **PRINCIPE de la procédure**
- **CRÉEZ** un client
- **EXPORTEZ** le fichier clients
- **COMPLETEZ** le fichier
- **IMPORTEZ** le fichier clients

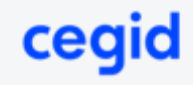

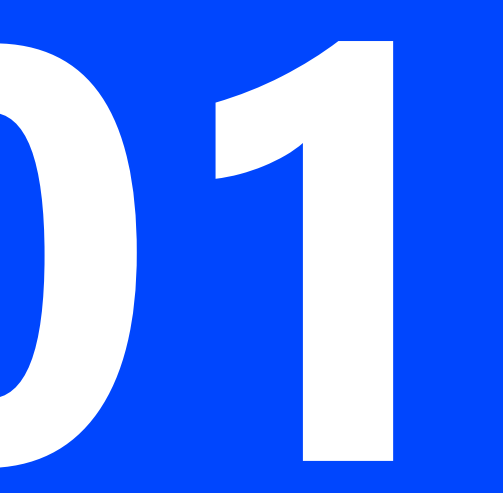

# PRINCIPE de la procédure

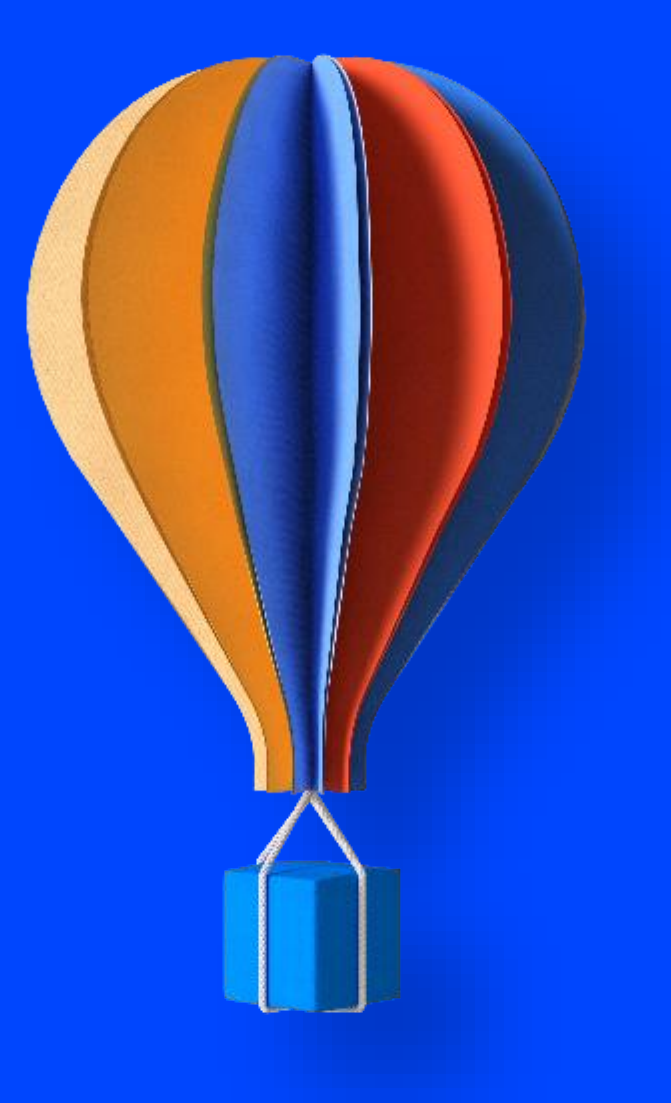

Ce document s'adresse aux entreprises souhaitant importer des fiches clients ou articles dans Cegid Business.

Il s'agit là de la **version simplifiée** de la procédure. Une autre procédure plus technique est également disponible dans les FAQ.

Utilisez celle avec laquelle vous êtes le plus à l'aise et qui correspond à vos besoins.

La procédure est schématiquement la suivante:

- Créez un article ou un client de manière la plus complète, il servira de modèle
- **Exportez** le fichier article ou client au format CSV Séparateur point-virgule
- Complétez le fichier avec l'ensemble de vos clients
- Importez le fichier complet dans Cegid Business

Dans ce document nous prendrons pour exemple l'import d'un fichier de clients. Le principe est le même pour un fichier d'articles.

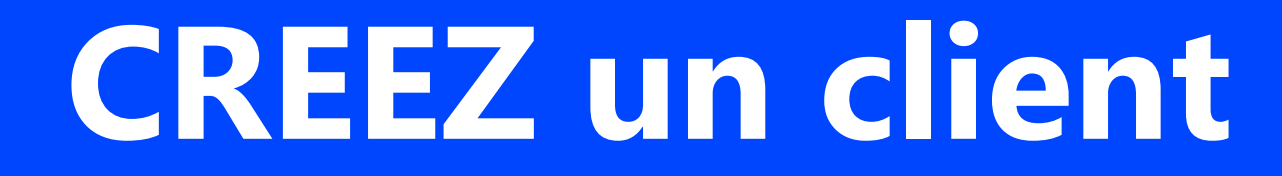

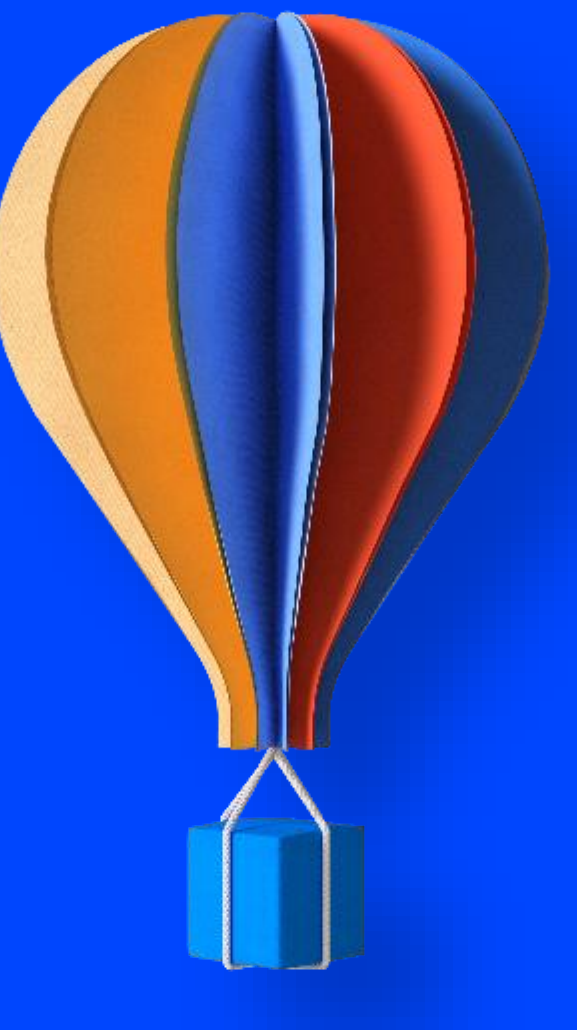

Le principe est de **créer une fiche client de la manière la plus complète possible**, puis de l'exporter dans un fichier.

Ainsi vous obtiendrez un fichier qui sera un bon point de départ pour créer un fichier conforme que vous pourrez compléter avec tous vos clients avant de l'importer.

Complétez au mieux la fiche de votre premier client. Pour cela vous aurez peut-être besoin au préalable de créer ou modifier certaines tables si vous envisagez de les utiliser: *Codes pays, Famille 1* et *2, devise* 

Il n'est pas nécessaire de créer un contact dans cette première fiche client. Les contacts dans les fiches clients ne sont pas importables.

#### Depuis le tableau de bord: Déroulez le Menu bleu à droite, option « Nouveau client »

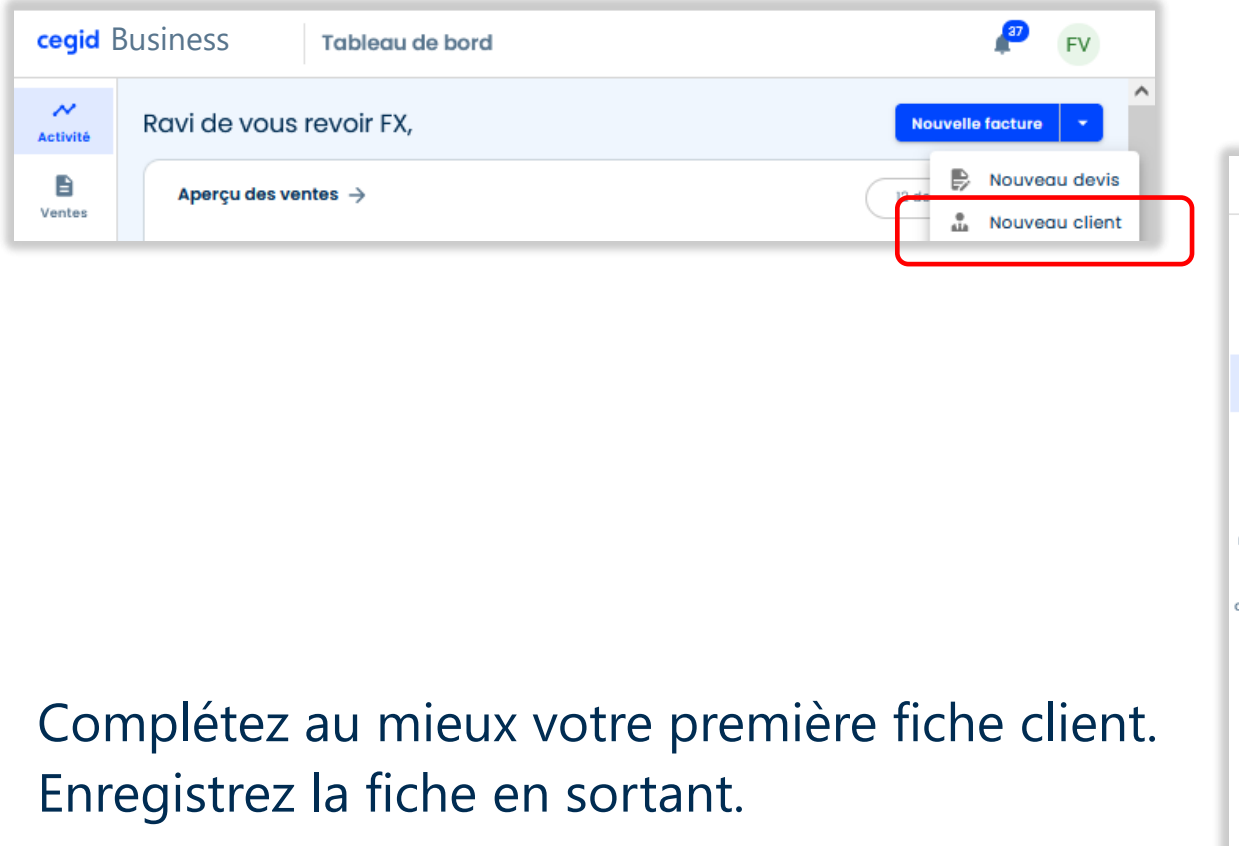

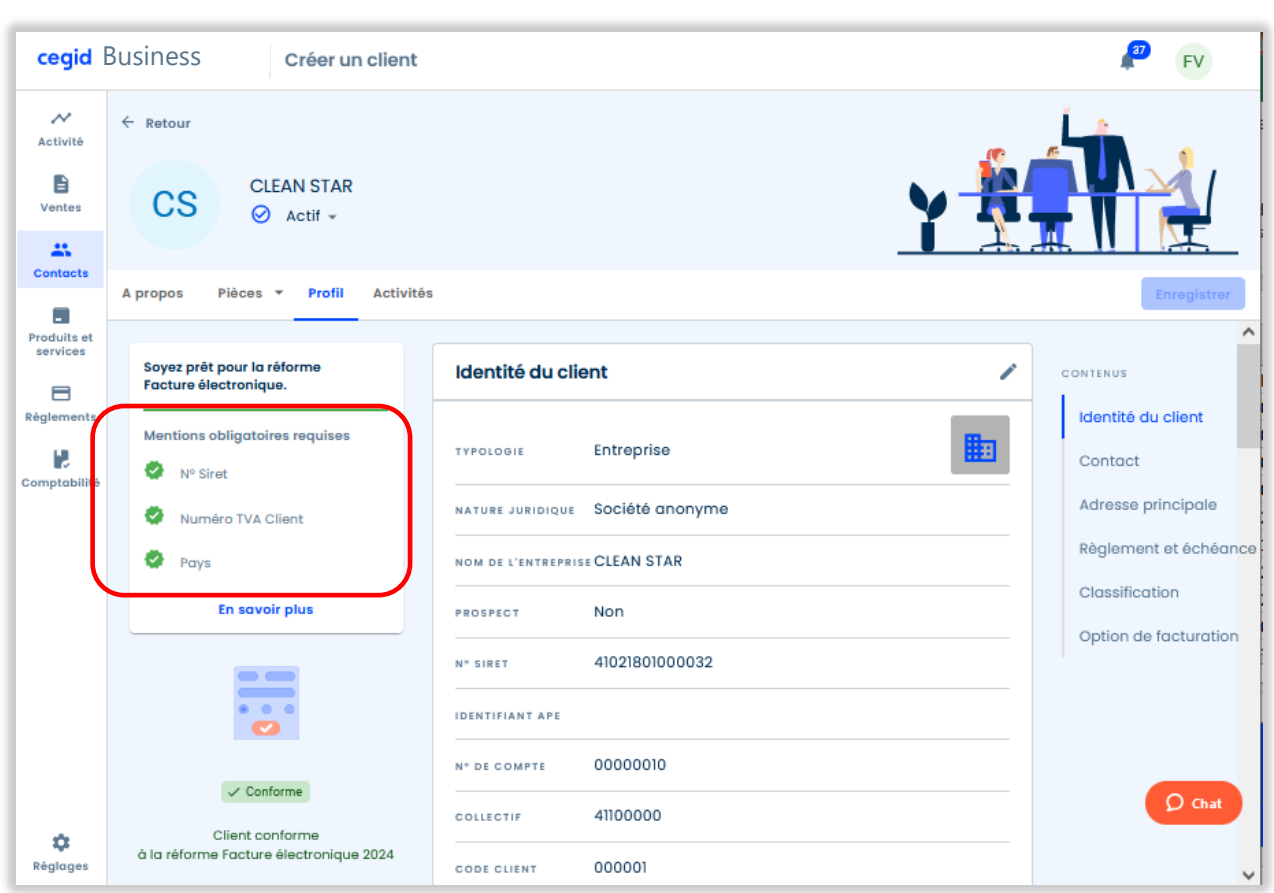

ceq

## **EXPORTEZ le fichier**

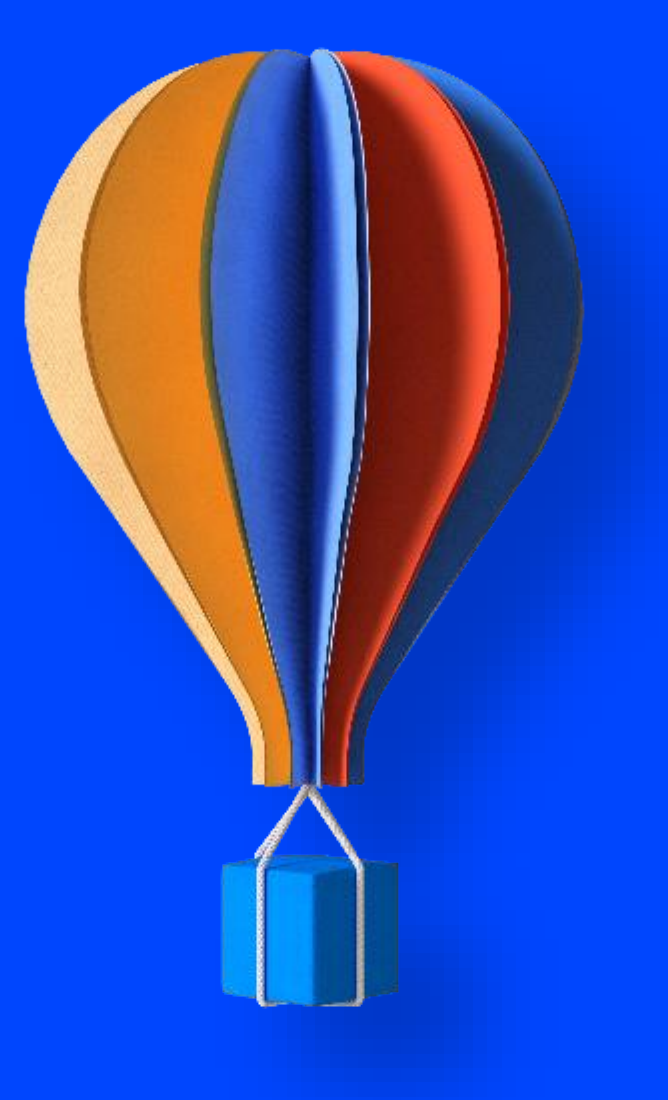

#### Menu *Contacts*, icone *Exporter*, confirmez l'export

| cegid E                 | Business Liste c                                     | les clients                                        | FV FV               |
|-------------------------|------------------------------------------------------|----------------------------------------------------|---------------------|
| Activité<br>E<br>Ventes | Clients<br>Q Rechercher un client                    | Type de client                                     | erter               |
| Contacts                | Client ↑                                             | Export des clients                                 | Facture en<br>cours |
| Produits et             | DUCRET DIFFUSION (EN<br>DD AVIGNON)<br>84000 Avignon | Confirmez-vous l'export de l élément de la liste ? | 0 :                 |
|                         |                                                      | Annuler Valider                                    |                     |

#### Enregistrez le fichier exporté.

| 😻 Saisissez le nom du fichier pour l'enregistrement                                                                 |                              | ×    |           |        |
|----------------------------------------------------------------------------------------------------|------------------------------|------|-----------|--------|
| $\leftarrow$ $\rightarrow$ $\checkmark$ $\bigstar$ $\checkmark$ $\checkmark$ $\checkmark$ $\checkmark$ $\checkmark$ | ව 🔎 Rechercher dans : Téléci | harg |           | $\sim$ |
| Organiser 🔻 Nouveau dossier                                                                                         |                              | ? ⊻  | )         | ≡      |
| CEGID Nom                                                                                                    | ^                            | ^    | 7 FV      |        |
| <ul> <li>OneDrive - CEGID</li> </ul>                                                                                |                              |      |           | _      |
| <ul> <li>OneDrive - Persor</li> </ul>                                                                               |                              | /e   | au client | *      |
| 💻 Ce PC                                                                                                    |                              | Et   | ot        | •      |
| 🔜 Bureau                                                                                                    |                              |      |           |        |
| Documents                                                                                                    |                              | ict  | ure en    |        |
| Images                                                                                                    |                              |      | cours     |        |
| T Objets 3D                                                                                                    |                              |      | 0         | :      |
| ↓ Téléchargement:                                                                                                   |                              | v    |           |        |
|                                                                                                    |                              |      |           |        |
| Nom du fichier : CWEMOD-Clients-04092023.CSV                                                                        |                              | ~    |           |        |
| lype : Text Document (*.CSV)                                                                                        |                              | ~    |           |        |
| <ul> <li>Masquer les dossiers</li> </ul>                                                                            | Enregistrer Annul            | er   |           |        |
|                                                                                                    |                              |      |           |        |
|                                                                                                    |                              |      | D a       | at     |
| Export terminé ×                                                                                                    |                              |      |           |        |

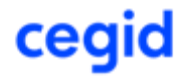

## **COMPLETEZ** le fichier

#### Ouvrez le fichier clients exporté précédemment et complétez-le.

Le fichier peut être complété en copiant/collant les données issues d'un autre fichier en respectant l'entête et l'ordre des colonnes.

| Enregistre                       | ment automati                                                                       | ique 💽                                    | ) 🛛 り                                | <ul><li><li><li><li><li><li><li><li><li><l< th=""><th>} ~ ⋳</th><th>₿ D ¬</th><th>CWEN</th><th>10D-Clients</th><th>-04092023.CSV</th><th>- E</th><th></th><th>Ω Re</th></l<></li></li></li></li></li></li></li></li></li></ul> | } ~ ⋳                                                                                 | ₿ D ¬                                                        | CWEN                                     | 10D-Clients     | -04092023.CSV                                                                                                | - E          |                                      | Ω Re  |
|----------------------------------|-------------------------------------------------------------------------------------|-------------------------------------------|--------------------------------------|----------------------------------------------------------------------------------------------------|---------------------------------------------------------------------------------------|--------------------------------------------------------------|------------------------------------------|-----------------|----------------------------------------------------------------------------------------------------|--------------|--------------------------------------|-------|
| Fichier                          | Accueil                                                                             | Insertion                                 | Dessin                               | Mise en                                                                                                    | page                                                                                  | Formules                                                     | Donnée                                   | s Révis         | ion Affich                                                                                                   | nage         | Auto                                 | omate |
| Ê Å                              | Calibri                                                                             |                                           | <b>~</b> 11 <b>~</b>                 | A^                                                                                                    | = = =                                                                                 | * ~                                                          | ab<br>correction Renvoye                 | er à la ligne a | automatiquem                                                                                                 | ent          | Standa                               | rd    |
| Coller 🗳                         | GI                                                                                  | <u>s</u> - <u>-</u>                       | ~ <u> </u>                           | <u>A</u> ~                                                                                                    | ≣ ≡ ≡                                                                                 | €= →=                                                        | 🖶 Fusionn                                | er et centrer   | ~                                                                                                    |              | <u>r</u>                             | % 00  |
| Presse-papi                      | Гы                                                                                  | Police                                    | e                                    | Гы                                                                                                    |                                                                                       |                                                              | Alignemen                                | t               |                                                                                                    | آ <u>د</u> ا |                                      | Nombr |
| W3                               | -                                                                                   | x v                                       | $f_{x}$                              |                                                                                                    |                                                                                       |                                                              |                                          |                 |                                                                                                    |              |                                      |       |
| A A                              | В                                                                                   | с                                         | D                                    | F                                                                                                    | F                                                                                     | G                                                            | н                                        | I.              | J                                                                                                    | к            |                                      | L     |
| 1 Actif                          | CodeTiers                                                                           | Prospect                                  | Particulier                          | Nom                                                                                                    | Ville                                                                                 | CodePostal                                                   | Famille1                                 | Famille2        | Date de mc B                                                                                                 | loque        | APE                                  |       |
| 2                                | 1 DUCDIFFE1                                                                         | 0                                         | 0                                    | DUCRET DIF                                                                                                    | Avignon                                                                               | 84000                                                        | REST                                     |                 | 04/09/2023                                                                                                   |              | 0                                    |       |
| 3                                | 1 DUCDISCOO                                                                         |                                           |                                      |                                                                                                    |                                                                                       |                                                              |                                          |                 |                                                                                                    |              |                                      |       |
|                                  | 1 DOCDIFFCO                                                                         | 0                                         | 0                                    | DUCRET DIF                                                                                                    | Bordeaux                                                                              | 33000                                                        | REST                                     |                 | 04/09/2023                                                                                                   |              | 0                                    |       |
| 4                                | 1 DUPF                                                                              | 0                                         | 0                                    | DUCRET DIF                                                                                                    | Bordeaux<br>FRERES                                                                    | 33000<br>04200                                               | REST                                     |                 | 04/09/2023<br>04/09/2023                                                                                     |              | 0                                    |       |
| 4<br>5                           | 1 DUPF<br>1 C00001                                                                  | 0<br>0<br>0                               | 0<br>0<br>0                          | DUCRET DIF<br>DUPOND ET<br>dupont                                                                                                    | Bordeaux<br>FRERES<br>ROUBAIX                                                         | 33000<br>04200<br>150012                                     | REST<br>MED                              |                 | 04/09/2023<br>04/09/2023<br>04/09/2023                                                                       |              | 0<br>0<br>0                          |       |
| 4<br>5<br>6                      | 1 DUPF<br>1 C00001<br>1 DUP                                                         | 0<br>0<br>0                               | 0<br>0<br>0                          | DUCRET DIF<br>DUPOND ET<br>dupont<br>DUPONT PE                                                                                                    | Bordeaux<br>FRERES<br>ROUBAIX<br>MARSEILLE                                            | 33000<br>04200<br>150012                                     | MED                                      |                 | 04/09/2023<br>04/09/2023<br>04/09/2023<br>04/09/2023                                                         |              | 0<br>0<br>0<br>0                     |       |
| 4<br>5<br>6<br>7                 | 1 DUPF<br>1 C00001<br>1 DUP<br>1 CLI003                                             | 0<br>0<br>0<br>0                          | 0<br>0<br>0<br>0                     | DUCRET DIF<br>DUPOND ET<br>dupont<br>DUPONT PE<br>EIGUILLE                                                                                                    | Bordeaux<br>FRERES<br>ROUBAIX<br>MARSEILLE<br>ARLES                                   | 33000<br>04200<br>150012<br>13200                            | REST<br>MED<br>BTP                       |                 | 04/09/2023<br>04/09/2023<br>04/09/2023<br>04/09/2023<br>04/09/2023                                           |              | 0<br>0<br>0<br>0<br>0                |       |
| 4<br>5<br>6<br>7<br>8            | 1 DUPF<br>1 C00001<br>1 DUP<br>1 CLI003<br>1 BERNARD                                | 0<br>0<br>0<br>0<br>0                     | 0<br>0<br>0<br>0<br>0                | DUCRET DIF<br>DUPOND ET<br>dupont<br>DUPONT PE<br>EIGUILLE<br>ETS BERNAR                                                                                                    | Bordeaux<br>FRERES<br>ROUBAIX<br>MARSEILLE<br>ARLES<br>TOULON                         | 33000<br>04200<br>150012<br>13200<br>83000                   | REST<br>MED<br>BTP<br>REST               |                 | 04/09/2023<br>04/09/2023<br>04/09/2023<br>04/09/2023<br>04/09/2023<br>04/09/2023                             |              | 0<br>0<br>0<br>0<br>0<br>0           |       |
| 4<br>5<br>6<br>7<br>8<br>9       | 1 DUPF<br>1 C00001<br>1 DUP<br>1 CLI003<br>1 BERNARD<br>1 CLI005                    | 0<br>0<br>0<br>0<br>0<br>0                | 0<br>0<br>0<br>0<br>0<br>0           | DUCRET DIF<br>DUPOND ET<br>dupont<br>DUPONT PEI<br>EIGUILLE<br>ETS BERNAF<br>KUGEL                                                                                                    | Bordeaux<br>FRERES<br>ROUBAIX<br>MARSEILLE<br>ARLES<br>TOULON<br>Avignon              | 33000<br>04200<br>150012<br>13200<br>83000<br>84000          | REST<br>MED<br>BTP<br>REST<br>MED        |                 | 04/09/2023<br>04/09/2023<br>04/09/2023<br>04/09/2023<br>04/09/2023<br>04/09/2023<br>04/09/2023               |              | 0<br>0<br>0<br>0<br>0<br>0<br>0      |       |
| 4<br>5<br>6<br>7<br>8<br>9<br>10 | 1 DUPF<br>1 C00001<br>1 DUP<br>1 CLI003<br>1 BERNARD<br>1 CLI005<br>1 00002         | 0<br>0<br>0<br>0<br>0<br>0<br>0           | 0<br>0<br>0<br>0<br>0<br>0<br>0      | DUCRET DIF<br>DUPOND ET<br>dupont<br>DUPONT PE<br>EIGUILLE<br>ETS BERNAF<br>KUGEL<br>MAGNE MIC                                                                                                    | Bordeaux<br>FRERES<br>ROUBAIX<br>MARSEILLE<br>ARLES<br>TOULON<br>Avignon<br>MARSEILLE | 33000<br>04200<br>150012<br>13200<br>83000<br>84000<br>13012 | REST<br>MED<br>BTP<br>REST<br>MED<br>MED |                 | 04/09/2023<br>04/09/2023<br>04/09/2023<br>04/09/2023<br>04/09/2023<br>04/09/2023<br>04/09/2023<br>28/09/2022 |              | 0<br>0<br>0<br>0<br>0<br>0<br>0<br>0 |       |
| 4<br>5<br>6<br>7<br>8<br>9<br>10 | 1 DUPF<br>1 C00001<br>1 DUP<br>1 CLI003<br>1 BERNARD<br>1 CLI005<br>1 00002<br>CWEM | 0<br>0<br>0<br>0<br>0<br>0<br>0<br>0<br>0 | 0<br>0<br>0<br>0<br>0<br>0<br>1<br>1 | DUCRET DIF<br>DUPOND ET<br>dupont<br>DUPONT PEI<br>EIGUILLE<br>ETS BERNAF<br>KUGEL<br>MAGNE MIC                                                                                                    | Bordeaux<br>FRERES<br>ROUBAIX<br>MARSEILLE<br>ARLES<br>TOULON<br>Avignon<br>MARSEILLE | 33000<br>04200<br>150012<br>13200<br>83000<br>84000<br>13012 | REST<br>MED<br>BTP<br>REST<br>MED<br>MED |                 | 04/09/2023<br>04/09/2023<br>04/09/2023<br>04/09/2023<br>04/09/2023<br>04/09/2023<br>04/09/2023<br>28/09/2022 |              | 0<br>0<br>0<br>0<br>0<br>0<br>0<br>0 |       |

cec

Attention aux données numériques commençant par un 0 (zéro). Assurez-vous qu'une donnée numérique commençant par un zéro le conserve. Pour cela faire précéder la donnée d'une **apostrophe.** 

Exemple avec le code client « 00002 »:

**SANS** l'apostrophe du début, une fois validée la valeur *00002* devient « *2* ». Les zéros non-significatifs sont automatiquement supprimés.

| B11 |                         | • : | × v       | f <sub>x</sub> CL | 1001 |         |  |  |  |  |
|-----|-------------------------|-----|-----------|-------------------|------|---------|--|--|--|--|
|     | A                       |     | В         | с                 | D    | E       |  |  |  |  |
| 2   |                         | 1   | DUCDIFFE1 | 0                 | 0    | DUCRET  |  |  |  |  |
| 3   |                         | 1   | DUCDIFFCO | 0                 | 0    | DUCRET  |  |  |  |  |
| 4   |                         | 1   | DUPF      | 0                 | 0    | DUPON   |  |  |  |  |
| 5   |                         | 1   | C00001    | 0                 | 0    | dupont  |  |  |  |  |
| 6   |                         | 1   | DUP       | 0                 | 0    | DUPONT  |  |  |  |  |
| 7   |                         | 1   | CLI003    | 0                 | 0    | EIGUILL |  |  |  |  |
| 8   |                         | 1   | BERNARD   | 0                 | 0    | ETS BER |  |  |  |  |
| 9   |                         | 1   | CLI005    | 0                 | 0    | KUGEL   |  |  |  |  |
| 10  |                         | 4   | 2         | 0                 | 1    | MAGNE   |  |  |  |  |
| 11  |                         | 1   | CLI001    | 0                 | 0    | MARTIN  |  |  |  |  |
|     | CWEMOD-Clients-04092023 |     |           |                   |      |         |  |  |  |  |

**AVEC** l'apostrophe du début, une fois validée la valeur *'00002* (Commençant par une apostrophe) conserve son format d'origine. Les zéros non-significatifs sont conservés.

| B10 |       | - | :      | >     | < . | /     | $f_{x}$ | '00    | 002   |         |
|-----|-------|---|--------|-------|-----|-------|---------|--------|-------|---------|
|     | Α     |   |        | В     |     | с     |         | D      |       | E       |
| 1   | Actif |   | Code   | Tiers | F   | rospe | ct      | Partic | ulier | Nom     |
| 2   |       | 1 | DUC    | DIFFE | 1   |       | 0       |        | 0     | DUCRET  |
| 3   |       | 1 | DUC    | DIFFO | 0   |       | 0       |        | 0     | DUCRET  |
| 4   |       | 1 | DUP    | F     |     |       | 0       |        | 0     | DUPOND  |
| 5   |       | 1 | C000   | 01    |     |       | 0       |        | 0     | dupont  |
| 6   |       | 1 | DUP    |       |     |       | 0       |        | 0     | DUPONT  |
| 7   |       | 1 | CLIO   | 03    |     |       | 0       |        | 0     | EIGUILL |
| 8   |       | 1 | BERN   | ARD   |     |       | 0       |        | 0     | ETS BER |
| 9   |       | 1 | CL 100 | )5    |     |       | 0       |        | 0     | KUGEL   |
| 10  |       | 1 | 0000   | 2     | 1   |       | 0       |        | 1     | MAGNE   |
|     | E     |   |        | CWE   | M   | DD-Cl | ient    | s-0409 | 2023  |         |

Cette précaution relative aux données numériques commençant par un zéro est applicable à d'autres zones de la fiche client comme par exemple:

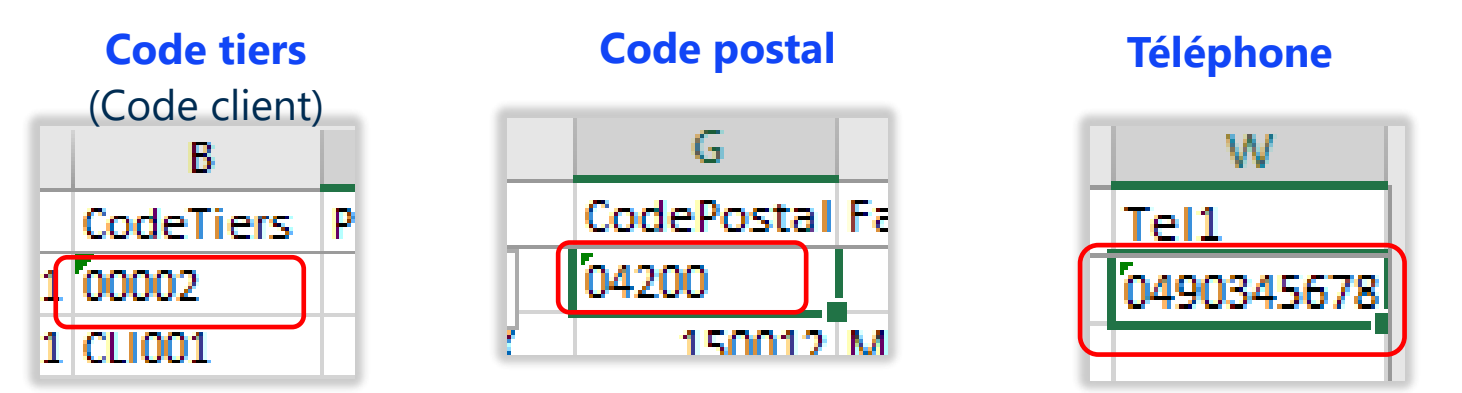

Notez le triangle vert dans l'angle supérieur gauche des cases concernées

**Point-virgule:** Ne pas utiliser cette ponctuation dans les données, comme par exemple l'adresse. Cela provoque un décalage des données et des erreurs d'importation.

| M                                     |     |  |  |  |  |  |  |
|---------------------------------------|-----|--|--|--|--|--|--|
| Adresse1                              | Adr |  |  |  |  |  |  |
| 345 av de Provence; ZI de la Courtade |     |  |  |  |  |  |  |
| 24 bis boulevard des Alpes            |     |  |  |  |  |  |  |

## **IMPORTEZ** le fichier

#### Menu *Contact*, icone *Importer*

15

| cegid    | Business              | Liste des clients |           |      | <b>3</b> 7           | FV                                    | ^                                 |                                                                  |                    |
|----------|-----------------------|-------------------|-----------|------|----------------------|---------------------------------------|-----------------------------------|------------------------------------------------------------------|--------------------|
| Activité | Clients<br>Q Recherch | er un client      |           |      | Nouveau clie         | nt •                                  |                                   |                                                                  |                    |
| Ventes   | Client 个              | Mail              | Téléphone | Etat | Facture en<br>cours  | ^                                     |                                   |                                                                  |                    |
| Contacts | )                     |                   |           |      | cegid                | Business                              | Im                                | nport des clients                                                | FV FV              |
|          |                       |                   |           |      | Activité             | ← Cho<br>Téléc                        | ix du fichiei<br>narger l'aide po | r a importer<br>our connaître le format attendu de votre fichier | Télécharger l'aide |
|          |                       |                   |           |      | E<br>Ventes          |                                       |                                   |                                                                  | •                  |
|          |                       |                   |           |      | Contacts             |                                       |                                   |                                                                  |                    |
|          |                       |                   |           |      | Produits et services |                                       |                                   | Glisser / déposer votre document .CSV ici                        |                    |
|          |                       |                   |           |      | Règlements           |                                       |                                   | Sélectionner un document .CSV                                    |                    |
|          |                       |                   |           |      | Comptabilité         |                                       |                                   |                                                                  | <b>D</b> Chat      |
|          |                       |                   |           |      | ~                    | · · · · · · · · · · · · · · · · · · · |                                   |                                                                  |                    |

cegid

Assurez-vous que tous les entêtes de colonnes sont renseignés.
Passez en revue toutes les colonnes en faisant défiler le tableau.

- Lancez l'import en cliquant sur **Terminer l'import** 

| cegid [                 | Зu | siness Import                                        | t des clients                     |                                    |                        |                                         |           | FV FV                  |
|-------------------------|----|------------------------------------------------------|-----------------------------------|------------------------------------|------------------------|-----------------------------------------|-----------|------------------------|
| ~                       |    | Colonnes à importe<br>Selectionnez dans la liste, le | es entêtes de colonnes correspon  | dantes. Seules les colonnes désigr | nées seront importées. |                                         | Ann       | uler Terminer l'import |
| Activité<br>Les         | C  | Nouveau Mapping Dern                                 | ier Mapping                       |                                    |                        |                                         |           |                        |
| Contacts                |    | Actif +                                              | Choisir dans la liste Code client | Prospect -                         | Particulier +          | Nom client +                            | Ville +   | Code postal            |
|                         |    | 1                                                    | DUCDIFFEI                         | 0                                  | 0                      | DUCRET DIFFUSION (ENTREPOT<br>AVIGNON)  | Avignon   | 84000                  |
| Produits et<br>services |    | 1                                                    | DUCDIFFCOM                        | 0                                  | 0                      | DUCRET DIFFUSION (SERVICE<br>COMPTABLE) | Bordeaux  | 33000                  |
| Règlements              |    | 1                                                    | DUPF                              | 0                                  | 0                      | DUPOND ET FRERES                        |           | 04200                  |
|                         |    | 1                                                    | C00001                            | 0                                  | 0                      | dupont                                  | ROUBAIX   | 150012 O Chat          |
| Comptabilité            |    | 1                                                    | DUP                               | 0                                  | 0                      | DUPONT PERE ET FILS                     | MARSEILLE | ×                      |
| ×                       | _  |                                                      |                                   |                                    |                        |                                         |           |                        |

L'import se déroule. Cela peut prendre plusieurs minutes en fonction du volume. En cas de client en échec , téléchargez et consultez le rapport d'importation.

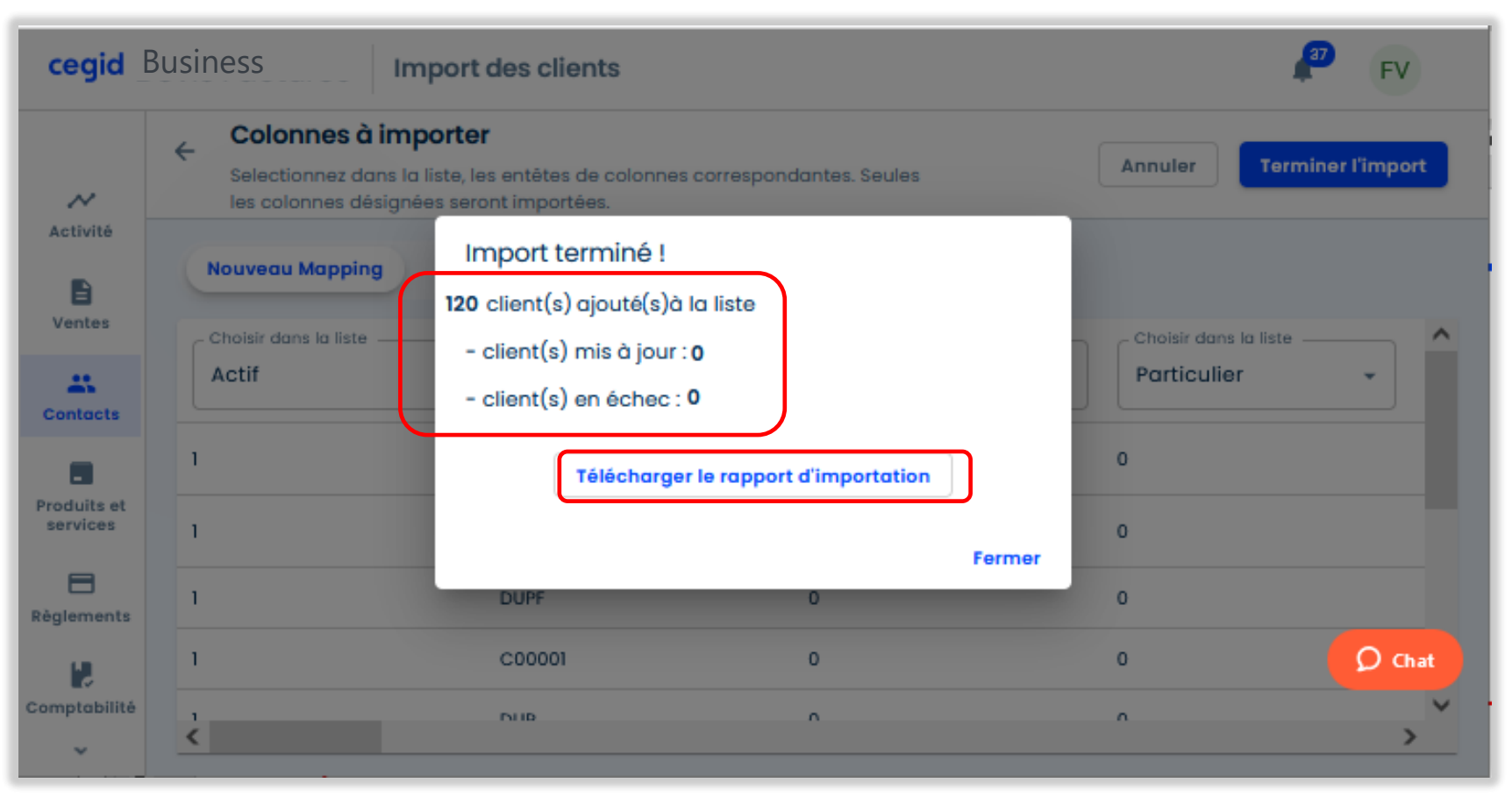

En cas d'échec d'importation de certains clients, la consultation du rapport d'importation vous donne des détails sur la nature des anomalies rencontrées.

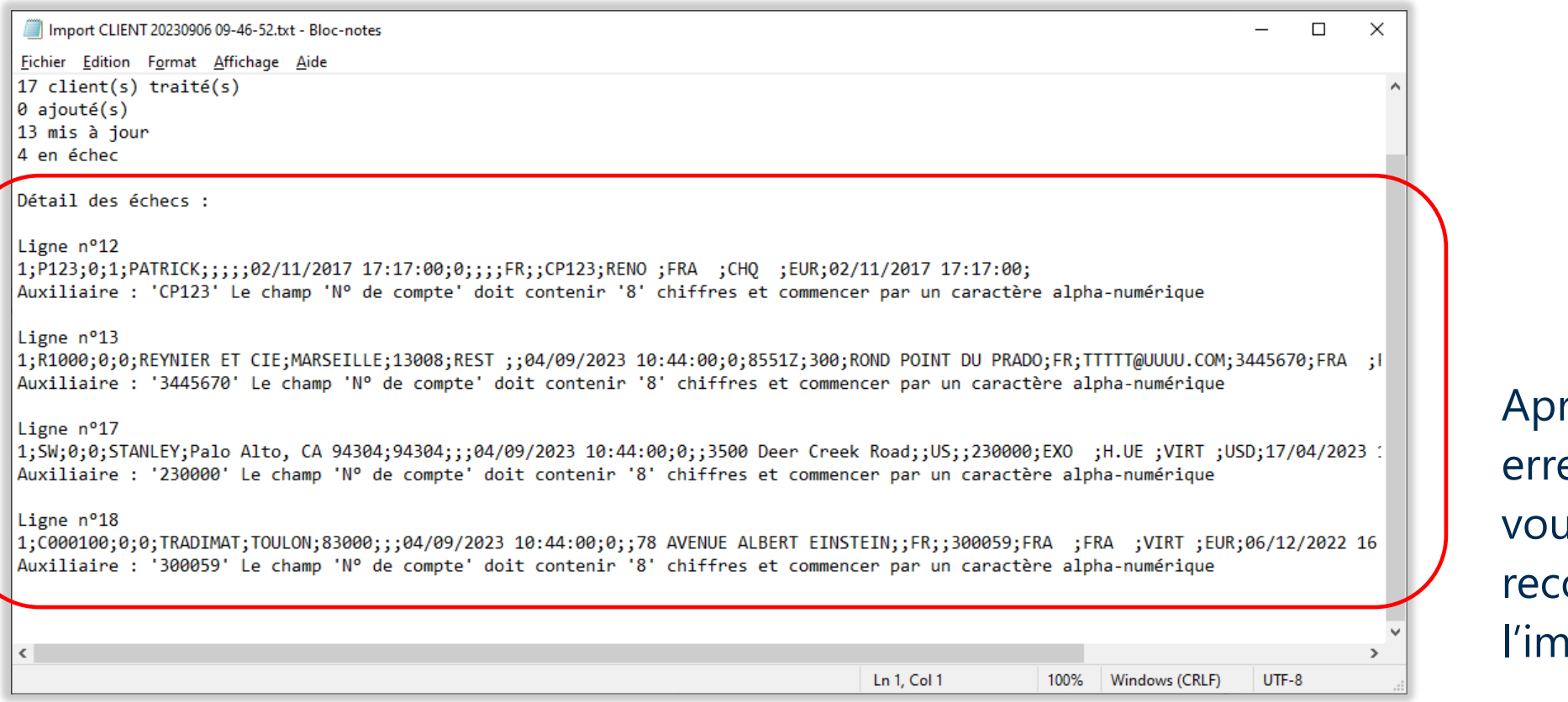

Après correction des erreurs dans le fichier, vous pouvez recommencer l'importation.

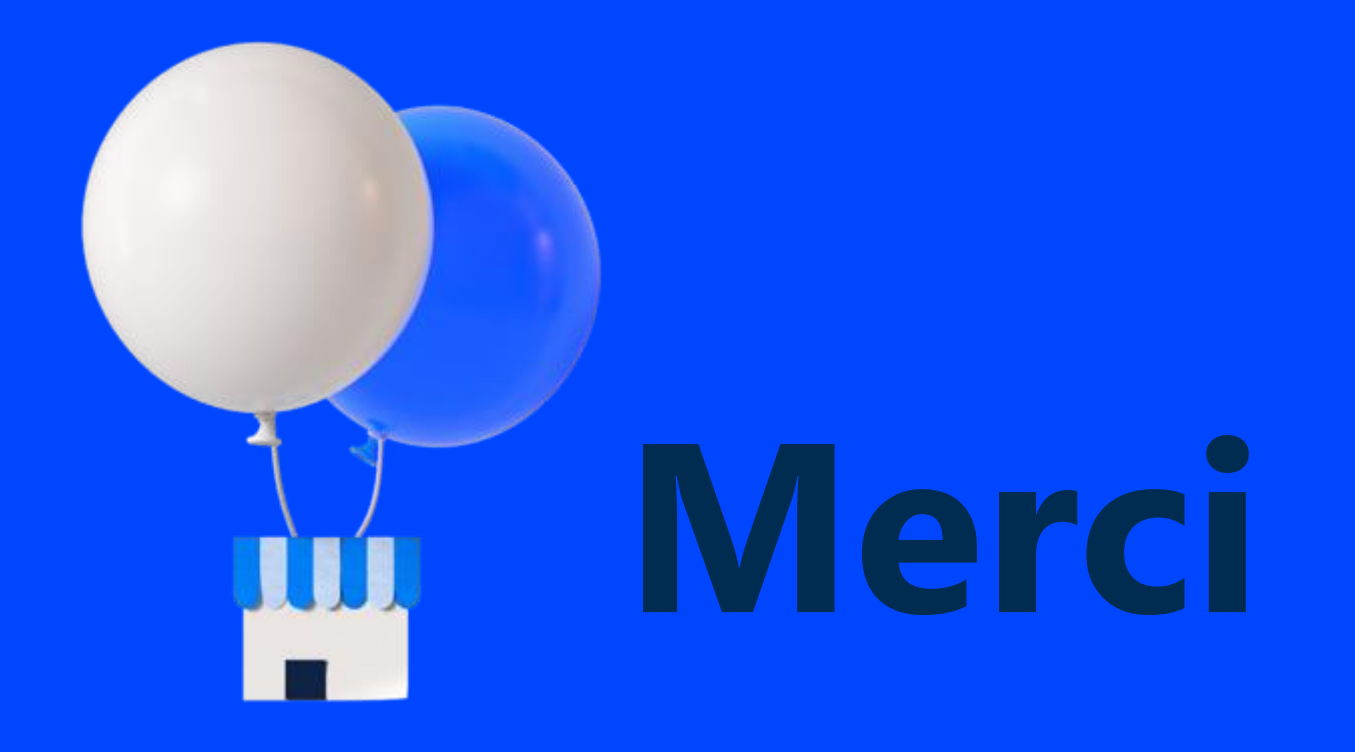

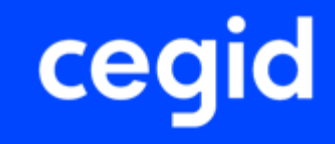